## **INSTRUCTIONS – HOW TO REGISTER TO MY PRIVILEGE WEB APP**

To register to My Privilege app visit the webpage <u>www.my-privilege.com</u>, click on the word "HERE" in the phrase "For your forst login click HERE".

my-privilege.com/app/auth//login

Fill-in all the fields – enter your e-mail address, Privilege card number and date of birth. Then, click on "create account".

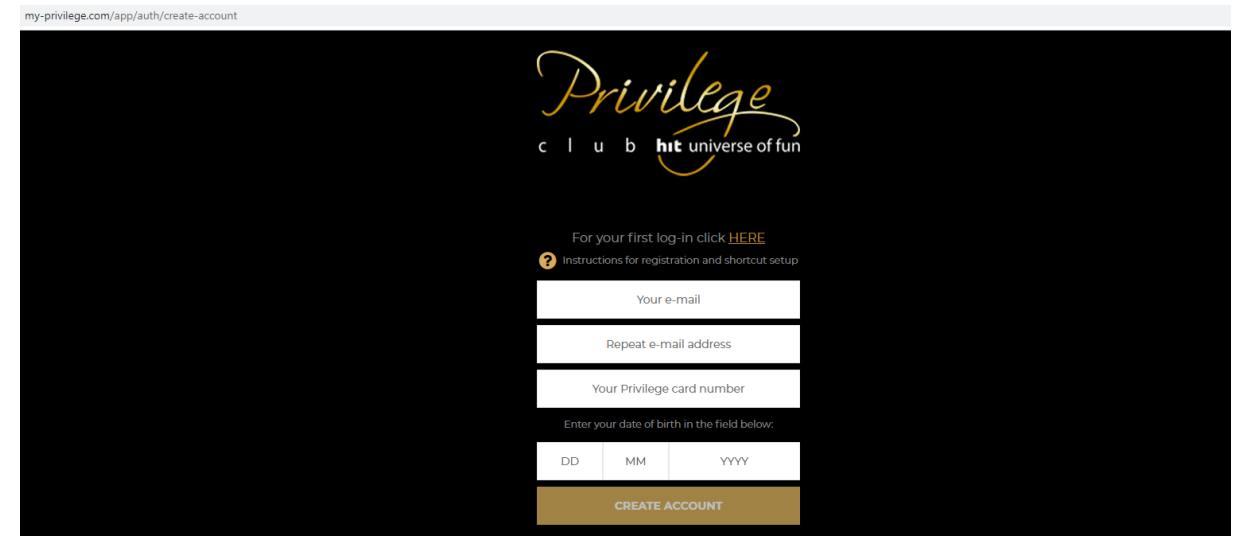

You will see the following message:

| my-privilege.com/app/auth/create-account |                                                                                                    |
|------------------------------------------|----------------------------------------------------------------------------------------------------|
|                                          | c l u b hit universe of fun                                                                                                    |
|                                          | For your first log-in click HERE Instructions for registration and shortcut setup                                                 |
|                                          | Your account has been created.<br>We have sent a link to activate your<br>account to your e-mail address.<br>Back to login: LOCIN |

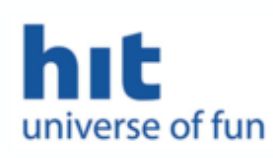

## Dear JANJA,

Thank you for having registered to the **My Privilege** application, which offers you all the information you have until now been able to access only during your visit to the Hit casinos.

You can check your points' balance, your available comps, free play, the current offers in our centres, and the special offers based on your card level. In order to give you the best possible experience, the application also offers you user-friendly room booking at discounted prices and quick access to information about offers, privileges, and services.

You need a password in order to access the data. Click here to set your password:

SET PASSWORD

A form will open, in which you enter the selected password twice and then click the "change" button.

| C I u b htt universe of fun                                                       |  |
|-----------------------------------------------------------------------------------|--|
| For your first log-in click HERE Instructions for registration and shortcut setup |  |
| New password                                                                      |  |
| New password repeated                                                             |  |
| CHANGE                                                                            |  |

After successful entry, a message will appear on the screen:

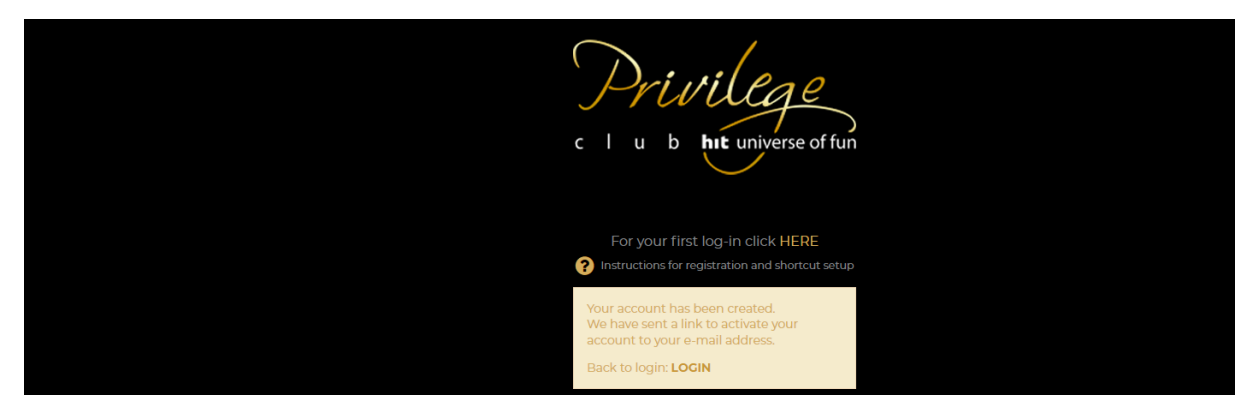

Click on the word "login" and a form will open in which you enter your e-mail address and password:

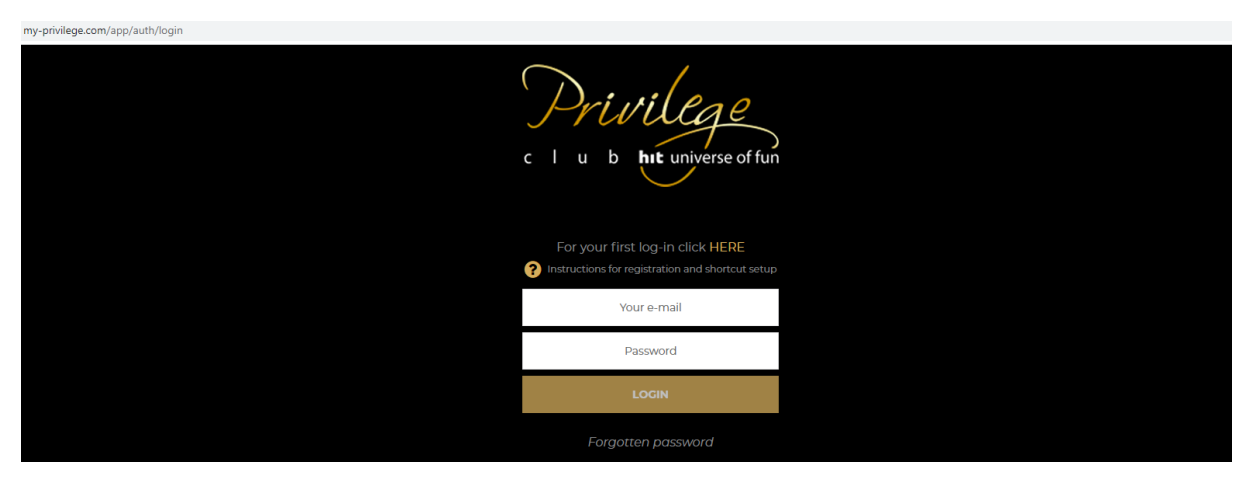

Enter your email address and password and you will enter the My Privilege application:

| home             |                     |         |                                                              |              |                                       |
|------------------|---------------------|---------|--------------------------------------------------------------|--------------|---------------------------------------|
| C I u b hit univ | T C<br>erse of fun  | SILVER  | 0 % GOLD                                                     | NO. OF<br>11 | (1)<br>2 POINTS FREE PLAY<br>547 10 € |
| CMP38, welcome   | to myPrivilege!     |         |                                                              |              |                                       |
| My privileges    | My Privilege offers | My stay | Privilege Account                                            | Card level   | (intersection)<br>Settings            |
| My Privilege     | e offers            |         |                                                              |              |                                       |
| 6                |                     |         | Discounts and benefits based on your<br>Privilege card level |              |                                       |

If you access the online app via a mobile device, we advise you to set a shortcut to the app on your mobile device, which will always be accessible in just one click.

**INSTRUCTIONS FOR SETTING THE SHORTCUT**